# **Oracle Enterprise Linux 6.9 Installation**

Oracle VirtualBox is used for the installation. The installation is for an Oracle Database installation later on. This installation is not meant to be for a production environment but rather for a sandbox-test environment.

# 1. REQUIRED SOFTWARE

| Hypervisor         | Oracle VirtualBox 5.2.6                 |
|--------------------|-----------------------------------------|
| Terminal Emulator  | Putty v0.63                             |
| X11 Display Server | Xming 6.9.0.31                          |
| Linux Image        | OracleLinux-R6-U9-Server-x86_64-dvd.iso |
|                    |                                         |

# 2. CREATING A NEW VIRTUAL MACHINE

# Run VirtualBox software and click "New"

| 💱 Oracle VM VirtualBox Manager                                                                                                    |                                                                                                    | _                                                |             | ×     |
|----------------------------------------------------------------------------------------------------|----------------------------------------------------------------------------------------------------|--------------------------------------------------|-------------|-------|
| New Settings Discard Start                                                                                                    |                                                                                                    | Machine Tools                                    | Global      | Tools |
| Ed De la Calendaria de la Calendaria de | Welcome to VirtualBox!                                                                                                    |                                                  |             |       |
|                                                                                                    | The left part of this window lists all virtual machines and virtual machine groups<br>on your computer.<br>The right part of this window represents a set of tools which are currently<br>opened (or can be opened) for the currently chosen machine. For a list of<br>currently available tools check the corresponding menu at the right side of the | 2                                                |             |       |
|                                                                                                    | main tool bar located at the top of the window. This list will be extended with new<br>tools in future releases.<br>You can press the F1 key to get instant help, or visit <u>www.virtualbox.org</u> for<br>more information and latest news.                                                                                                    | Ņ                                                | K           |       |
|                                                                                                    | Details<br>Tool to observe virtual machine (VM) details. Reflects groups of <u>properties</u> for the cu<br>allows basic operations on certain properties (like the machine storage devices).                                                                                                    | rrently chosen VM and                            | 1           |       |
|                                                                                                    | Snapshots<br>Tool to control virtual machine (VM) snapshots. Reflects <u>snapshots</u> created for the cu<br>allows snapshot operations like <u>create</u> , <u>remove</u> , <u>restore</u> (make current) and observe<br><u>edit</u> snapshot attributes like <u>name</u> and <u>description</u> .                                                    | rrently selected VM a<br>their properties. Allow | nd<br>ıs to |       |
|                                                                                                    |                                                                                                    |                                                  |             |       |
|                                                                                                    |                                                                                                    |                                                  |             |       |
|                                                                                                    |                                                                                                    |                                                  |             |       |

### Give some name, select as follows and click "Next"

 $\times$ 

?

Create Virtual Machine

### Name and operating system

Please choose a descriptive name for the new virtual machine and select the type of operating system you intend to install on it. The name you choose will be used throughout VirtualBox to identify this machine.

| Name:    | OEL69           |      |
|----------|-----------------|------|
| Type:    | Linux           | - 54 |
| Version: | Oracle (64-bit) |      |

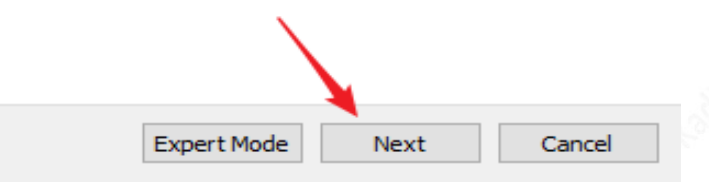

Arrange the total memory and click "Next"

? ×

Create Virtual Machine

### Memory size

Select the amount of memory (RAM) in megabytes to be allocated to the virtual machine.

The recommended memory size is 1024 MB.

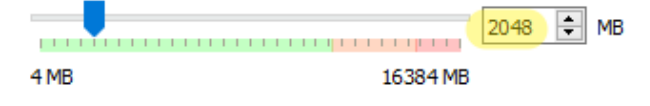

| Next | Cancel |
|------|--------|
|      |        |

### Select "Create a virtual hard disk now" and click "Create"

?

 $\times$ 

 $\times$ 

2

Create Virtual Machine

### Hard disk

If you wish you can add a virtual hard disk to the new machine. You can either create a new hard disk file or select one from the list or from another location using the folder icon.

If you need a more complex storage set-up you can skip this step and make the changes to the machine settings once the machine is created.

The recommended size of the hard disk is 12,00 GB.

O Do not add a virtual hard disk

- Create a virtual hard disk now
- Use an existing virtual hard disk file

| <b>/</b>                          |         |       |   |
|-----------------------------------|---------|-------|---|
| RACAppliance-disk007.vmdk (Normal | 30,00 0 | GB) 🔻 | 2 |

### Select "VDI" as the hard disk file type and click "Next"

Create Virtual Hard Disk

### Hard disk file type

Please choose the type of file that you would like to use for the new virtual hard disk. If you do not need to use it with other virtualization software you can leave this setting unchanged.

VDI (VirtualBox Disk Image)

VHD (Virtual Hard Disk)

VMDK (Virtual Machine Disk)

| Expert Mode | Next | Cancel |
|-------------|------|--------|
|             |      |        |

### Select "Dynamically allocated" not to waste space on the host server

Create Virtual Hard Disk

### Storage on physical hard disk

Please choose whether the new virtual hard disk file should grow as it is used (dynamically allocated) or if it should be created at its maximum size (fixed size).

A **dynamically allocated** hard disk file will only use space on your physical hard disk as it fills up (up to a maximum **fixed size**), although it will not shrink again automatically when space on it is freed.

A **fixed size** hard disk file may take longer to create on some systems but is often faster to use.

Oynamically allocated

O Fixed size

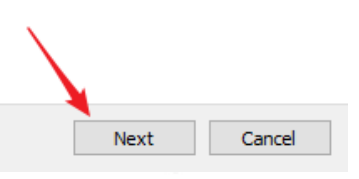

For a single instance Oracle database test server, 25GB of disk space is more than enough even if we are planning to use "File System" for datafiles instead of ASM.

7

×

2 >

Create Virtual Hard Disk

#### File location and size

Please type the name of the new virtual hard disk file into the box below or click on the folder icon to select a different folder to create the file in.

| OEL69                 |                          |                       |                          |                      |                        |                              |                    |                           |
|-----------------------|--------------------------|-----------------------|--------------------------|----------------------|------------------------|------------------------------|--------------------|---------------------------|
| Select th<br>amount ( | ne size of<br>of file da | f the vir<br>Ita that | tual hard<br>a virtual r | disk in r<br>nachine | negabyte<br>will be ab | s. This size<br>ble to store | is the l<br>on the | imit on the<br>hard disk. |
| 1 1 1                 | 1 1 1                    | 1 1                   | 1 1 1                    |                      | 1 1 1                  | 1 1 1                        |                    | 25,00 GB                  |
| 4,00 MB               |                          |                       |                          |                      |                        | 2,00 TB                      |                    |                           |
|                       |                          |                       |                          |                      |                        |                              |                    |                           |
|                       |                          |                       |                          |                      |                        |                              |                    |                           |
|                       |                          |                       |                          |                      |                        |                              |                    |                           |
|                       |                          |                       |                          |                      |                        |                              |                    |                           |
|                       |                          |                       |                          |                      |                        |                              |                    |                           |
|                       |                          |                       |                          |                      |                        | Create                       |                    | Cancel                    |
|                       |                          |                       |                          |                      |                        |                              |                    |                           |

### Start the server

### First, select the server to be started and then click the "Start" button with the green arrow.

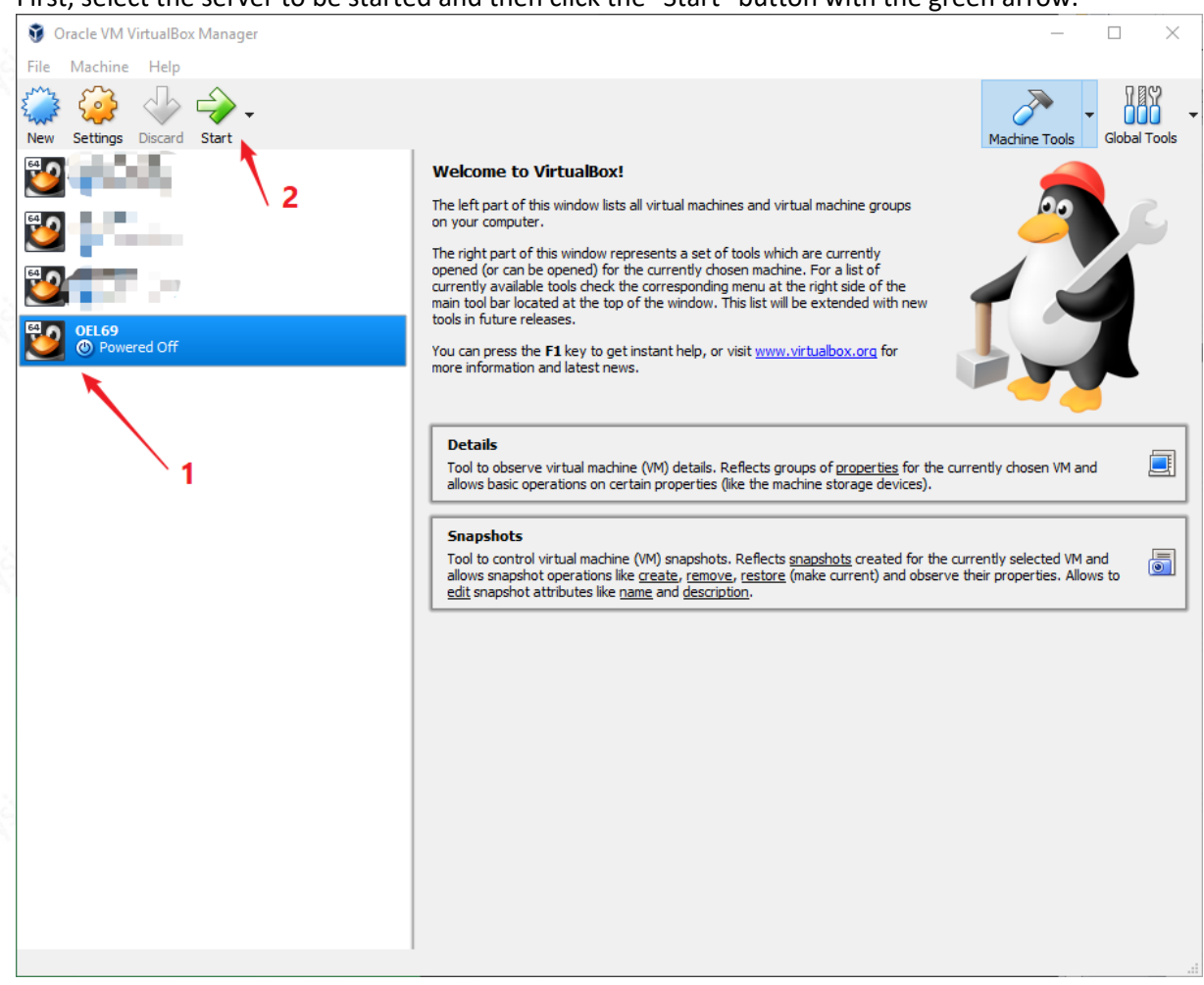

A dialog box will popup asking for the location of the iso file. After selecting the iso file *"OracleLinux-R6-U9-Server-x86\_64-dvd"* click "Start"

Select start-up disk
 Plase select a virtual optical disk file or a physical optical dive containing a disk to start your new virtual machine from.
 The disk should be suitable for starting a computer from and should contain the operating system you wish to install on the virtual machine if you want to do that now. The disk will be ejected from the virtual drive automatically next time you switch the virtual machine off, but you can also do this yourself in needed using the Devices menu.
 DracleLinux-R6-U9-Server-x86\_64-dvd.iso (3,77 G)
 Start

### 3. LINUX INSTALLATION

With the selection of the iso file in the previous step, the OS installation begins. Select *"Install or upgrade an existing system"* and press the "Enter" key

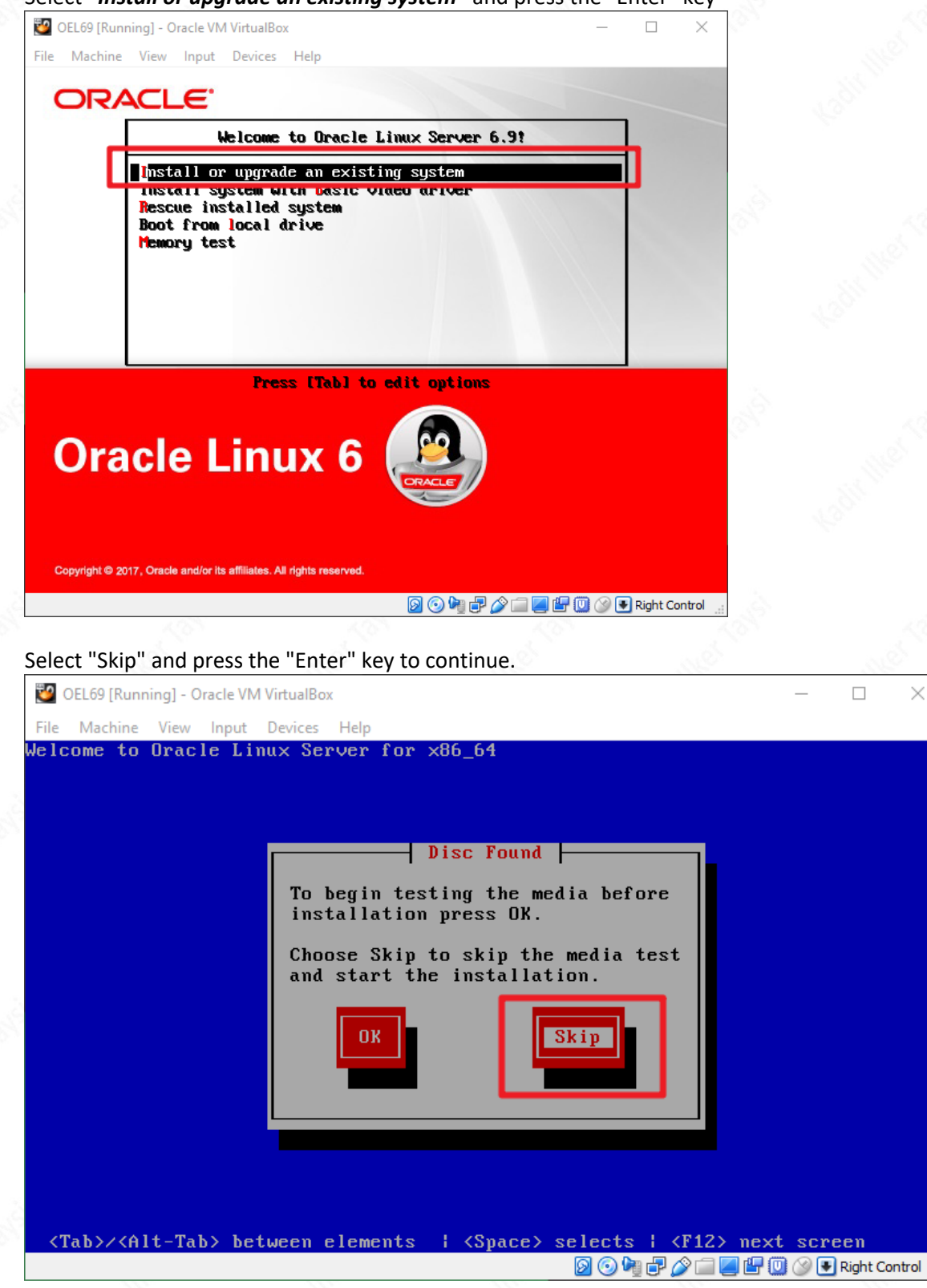

# Click "Next" 🔯 OEL69 [Running] - Oracle VM VirtualBox File Machine View Input Devices Help ORACLE Oracle Linux 6 🧾 Next Back 😥 💿 峰 🗗 🌽 🚞 📕 🕼 🔘 🛞 Right Control Select your language and click "Next" 😂 OEL69 [Running] - Oracle VM VirtualBox × File Machine View Input Devices Help What language would you like to use during the installation process? (العربية) Arabic Assamese (অসমীয়া) Bengali (বাংলা) Bengali(India) (বাংলা (ভারত)) Bulgarian (Български) Catalan (Català) Chinese(Simplified) (中文(简体)) Chinese(Traditional) (中文(正體)) Croatian (Hrvatski) Czech (Čeština) Danish (Dansk) Dutch (Nederlands) English (English) Estonian (eesti keel) Finnish (suomi) French (Français) German (Deutsch) Greek (Ελληνικά) Gujarati (ગુજરાતી)

Hebrew (עברית) Hindi (हिन्दी) Hungarian (Magyar) Icelandic (Icelandic)

Iloko (Iloko) Indonesian (Indonesia)

© 2018 KADIR ILKER TAYSI ALL RIGHTS RESERVED

2

Next

**Back** 

🛿 💿 隆 🗗 🌽 🔚 📕 🐨 🕥 💽 Right Control

| Select the proper keyb                                                                                                    | oard and click "Next"                                                                                                    |             |                           |
|----------------------------------------------------------------------------------------------------|----------------------------------------------------------------------------------------------------|-------------|---------------------------|
| 🔯 OEL69 [Running] - Oracle VM VirtualBox                                                                                                    |                                                                                                    |             |                           |
| File Machine View Input Devices Help                                                                                                    |                                                                                                    |             |                           |
| Select the appropriate keyboard the system.                                                                                                    | d for                                                                                                    |             |                           |
| Italian                                                                                                    |                                                                                                    |             |                           |
| Italian (IBM)<br>Italian (it2)                                                                                                    |                                                                                                    |             |                           |
| Japanese                                                                                                    |                                                                                                    |             |                           |
| Latin American                                                                                                    |                                                                                                    |             |                           |
| Macedonian                                                                                                    |                                                                                                    |             |                           |
| Polish                                                                                                    |                                                                                                    |             |                           |
| Portuguese                                                                                                    |                                                                                                    |             |                           |
| Russian                                                                                                    |                                                                                                    |             |                           |
| Serbian<br>Serbian (latin)                                                                                                    |                                                                                                    |             |                           |
| Slovak (qwerty)                                                                                                    |                                                                                                    |             |                           |
| Slovenian<br>Spanish                                                                                                    |                                                                                                    |             |                           |
| Swedish<br>Swise French                                                                                                    |                                                                                                    |             |                           |
| Swiss French (latin1)                                                                                                    |                                                                                                    |             |                           |
| Swiss German                                                                                                    |                                                                                                    |             |                           |
| Turkish                                                                                                    |                                                                                                    |             |                           |
| U.S. English<br>U.S. International                                                                                                    |                                                                                                    |             |                           |
| Ukrainian                                                                                                    |                                                                                                    |             | 2                         |
|                                                                                                    |                                                                                                    |             |                           |
|                                                                                                    |                                                                                                    |             | 🔶 Back 📄 Nex              |
|                                                                                                    |                                                                                                    | 0 🕫 🗗       | 🤌 🚍 🖳 🕼 🔘 🔗 💽 Right Contr |
| L S.                                                                                                    |                                                                                                    |             |                           |
| Select the storage opti                                                                                                    | on and click "Next"                                                                                                    | - N.        |                           |
| OEL 60 [Running] - Oracle VM VirtualRev                                                                                                    |                                                                                                    |             |                           |
| OEL69 [Running] - Oracle VM VirtualBox File Machine View Input Devices Help                                                                                                    |                                                                                                    |             | — Ц                       |
| OEL69 [Running] - Oracle VM VirtualBox<br>File Machine View Input Devices Help<br>What type of devices will your installation                                                                                                    | on involve?                                                                                                    |             |                           |
| <ul> <li>OEL69 [Running] - Oracle VM VirtualBox</li> <li>File Machine View Input Devices Help</li> <li>What type of devices will your installation</li> <li>Basic Storage Devices</li> <li>Installs or Ugrades to typical types of stories is probabylit.</li> </ul>                                                                                                    | on involve?<br>orage devices. If you're not sure which option is right for                                                                                                    | you,        | - L                       |
| <ul> <li>OEL69 [Running] - Oracle VM VirtualBox</li> <li>File Machine View Input Devices Help</li> <li>What type of devices will your installation</li> <li>Basic Storage Devices</li> <li>Installs or Igorades to typical types of sto<br/>this is probably it.</li> <li>Specialized Storage Devices</li> </ul>                                                                                                    | on involve?<br>orage devices. If you're not sure which option is right for                                                                                                    | you,        |                           |
| OEL69 [Running] - Oracle VM VirtualBox     File Machine View Input Devices Help     What type of devices will your installatio     Basic Storage Devices     Installs or ukgrades to typical types of sto     this is probably it.     Specialized Storage Devices     Installs or upgrades to enterprise devices     you to add FCoE / ISCSI / zFCP disks and to                                                                                                    | on involve?<br>orage devices. If you're not sure which option is right for<br>such as Storage Area Networks (SANs). This option will a<br>to filter out devices the installer should ignore.    | you,<br>Iow |                           |
| <ul> <li>OEL69 [Running] - Oracle VM VirtualBox</li> <li>File Machine View Input Devices Help</li> <li>What type of devices will your installation</li> <li>Basic Storage Devices</li> <li>Installs or Lygrades to typical types of structures is probably it.</li> <li>Specialized Storage Devices</li> <li>Installs or upgrades to enterprise devices you to add FCoE / ISCSI / zFCP disks and the second structure of the second structure of t</li></ul> | on involve?<br>orage devices. If you're not sure which option is right for<br>such as Storage Area Networks (SANs). This option will a<br>to filter out devices the installer should ignore.    | you,<br>Iow |                           |
| <ul> <li>OEL69 [Running] - Oracle VM VirtualBox</li> <li>File Machine View Input Devices Help</li> <li>What type of devices will your installation</li> <li>Basic Storage Devices</li> <li>Installs or upgrades to typical types of storthis is probably it.</li> <li>Specialized Storage Devices</li> <li>Installs or upgrades to enterprise devices you to add FCoE / ISCSI / ZFCP disks and the store of the store of the store</li></ul>  | on involve?<br>orage devices. If you're not sure which option is right for<br>such as Storage Area Networks (SANs). This option will a<br>to filter out devices the installer should ignore.    | you,<br>low |                           |
| <ul> <li>OEL69 [Running] - Oracle VM VirtualBox</li> <li>File Machine View Input Devices Help</li> <li>What type of devices will your installation</li> <li>Basic Storage Devices</li> <li>Installs or Lygrades to typical types of storthis is probably it.</li> <li>Specialized Storage Devices</li> <li>Installs or upgrades to enterprise devices you to add FCoE / ISCSI / zFCP disks and to the store of the store of the sto</li></ul> | on involve?<br>orage devices. If you're not sure which option is right for<br>such as Storage Area Networks (SANs). This option will a<br>to filter out devices the installer should ignore.    | you,<br>Iow |                           |
| <ul> <li>QEL69 [Running] - Oracle VM VirtualBox</li> <li>File Machine View Input Devices Help</li> <li>What type of devices will your installation</li> <li>Basic Storage Devices</li> <li>Installs or ukgrades to typical types of strictly is probably it.</li> <li>Specialized Storage Devices</li> <li>Installs or upgrades to enterprise devices you to add FCoE / ISCSI / zFCP disks and the second strictly of the second strictly of the second strine strictl</li></ul> | on involve?<br>arage devices. If you're not sure which option is right for<br>a such as Storage Area Networks (SANs). This option will a<br>to filter out devices the installer should ignore.  | you,<br>Iow |                           |
| <ul> <li>OEL69 [Running] - Oracle VM VirtualBox</li> <li>File Machine View Input Devices Help</li> <li>What type of devices will your installation</li> <li>Basic Storage Devices</li> <li>Installs or upgrades to typical types of storthis is probably it.</li> <li>Specialized Storage Devices</li> <li>Installs or upgrades to enterprise devices you to add FCoE / ISCSI / zFCP disks and the store of the store of the store</li></ul>  | on involve?<br>orage devices. If you're not sure which option is right for<br>is such as Storage Area Networks (SANs). This option will a<br>to filter out devices the installer should ignore. | yau,<br>Iow |                           |
| <ul> <li>OEL69 [Running] - Oracle VM VirtualBox</li> <li>File Machine View Input Devices Help</li> <li>What type of devices will your installation</li> <li>Basic Storage Devices</li> <li>Installs or typical types of store</li> <li>Specialized Storage Devices</li> <li>Installs or upgrades to enterprise devices you to add FCoE / ISCSI / zFCP disks and I</li> </ul>                                                                                                    | on involve?<br>orage devices. If you're not sure which option is right for<br>such as Storage Area Networks (SANs). This option will a<br>to filter out devices the Installer should ignore.    | you,<br>Iow |                           |
| <ul> <li>OEL69 [Running] - Oracle VM VirtualBox</li> <li>File Machine View Input Devices Help</li> <li>What type of devices will your installation</li> <li>Basic Storage Devices</li> <li>Installs or upgrades to typical types of structures</li> <li>Specialized Storage Devices</li> <li>Installs or upgrades to attractive prise devices you to add FCoE / iSCSI / zFCP disks and to add FCoE / iSCSI / zFCP disks and to add FCOE / iSCSI / zFCP disks and to add FCOE / iSCSI / zFCP disks and to add FCOE / i</li></ul> | on involve?<br>orage devices. If you're not sure which option is right for<br>: such as Storage Area Networks (SANs). This option will a<br>to filter out devices the installer should ignore.  | you,<br>low |                           |
| <ul> <li>QEL69 [Running] - Oracle VM VirtualBox</li> <li>File Machine View Input Devices Help</li> <li>What type of devices will your installation</li> <li>Basic Storage Devices</li> <li>Installs or upgrades to typical types of storthis is probably it.</li> <li>Specialized Storage Devices</li> <li>Installs or upgrades to enterprise devices you to add FCoE / ISCSI / ZECP disks and to</li> </ul>                                                                                                    | on involve?<br>orage devices. If you're not sure which option is right for<br>a such as Storage Area Networks (SANs). This option will a<br>to filter out devices the installer should ignore.  | you,<br>Iow |                           |
| <ul> <li>OEL69 [Running] - Oracle VM VirtualBox</li> <li>File Machine View Input Devices Help</li> <li>What type of devices will your installation</li> <li>Basic Storage Devices</li> <li>Installs or lygrades to typical types of store this is probably it.</li> <li>Specialized Storage Devices</li> <li>Installs or upgrades to enterprise devices you to add FCoE / ISCSI / zFCP disks and to the type of the type of type of the type of type of type of the type of type of type o</li></ul> | on involve?<br>orage devices. If you're not sure which option is right for<br>: such as Storage Area Networks (SANs). This option will a<br>to filter out devices the Installer should ignore.  | yau,<br>low |                           |
| <ul> <li>OEL69 [Running] - Oracle VM VirtualBox</li> <li>File Machine View Input Devices Help</li> <li>What type of devices will your installation</li> <li>Basic Storage Devices</li> <li>Installs or upgrades to typical types of stuthis is probably it.</li> <li>Specialized Storage Devices</li> <li>Installs or upgrades to enterprise devices you to add FGGE / ISCSI / zFCP disks and to the type of the type of type of the type of the type of the type of type of the type of type of the type of type of type</li></ul>  | on involve?<br>orage devices. If you're not sure which option is right for<br>a such as Storage Area Networks (SANs). This option will a<br>to filter out devices the Installer should ignore.  | you,<br>low |                           |
| <ul> <li>OEL69 [Running] - Oracle VM VirtualBox</li> <li>File Machine View Input Devices Help</li> <li>What type of devices will your installativ</li> <li>Basic Storage Devices</li> <li>Installs or ugarades to typical types of structures</li> <li>Specialized Storage Devices</li> <li>Installs or ugarades to typical types of structures</li> <li>Installs or ugarades to typical types of structures</li> <li>Installs or ugarades to typical types of structures</li> <li>Installs or ugarades to typical types of structures</li> <li>Installs or ugarades to typical types of structures</li> </ul>                                                                                                    | on involve?<br>orage devices. If you're not sure which option is right for<br>a such as Storage Area Networks (SANs). This option will a<br>to filter out devices the installer should ignore.  | you,<br>low |                           |
| <ul> <li>OEL69 [Running] - Oracle VM VirtualBox</li> <li>File Machine View Input Devices Help</li> <li>What type of devices will your installation</li> <li>Basic Storage Devices</li> <li>Installs or upgrades to typical types of store this is probably it.</li> <li>Specialized Storage Devices</li> <li>Installs or upgrades to enterprise devices you to add FCOE / ISCSI / ZFCP disks and the store of the store of the stor</li></ul> | on involve?<br>orage devices. If you're not sure which option is right for<br>a such as Storage Area Networks (SANs). This option will a<br>to filter out devices the installer should ignore.  | yau,<br>low |                           |
| <ul> <li>OEL69 [Running] - Oracle VM VirtualBox</li> <li>File Machine View Input Devices Help</li> <li>What type of devices will your installation</li> <li>Basic Storage Devices</li> <li>Installs or Lygrades to typical types of stuthis is probably it.</li> <li>Specialized Storage Devices</li> <li>Installs or upgrades to enterprise devices you to add FCoE / ISCSI / zFCP disks and to the type of the type of type of the type of the type of type of the type of type of the type of the type of the type of type of type</li></ul>  | on involve?<br>prage devices. If you're not sure which option is right for<br>a such as Storage Area Networks (SANs). This option will a<br>to filter out devices the installer should ignore.  | you,<br>low |                           |
| <ul> <li>OEL69 [Running] - Oracle VM VirtualBox</li> <li>File Machine View Input Devices Help</li> <li>What type of devices will your installativ</li> <li>Basic Storage Devices</li> <li>Installs or upgrades to typical types of structures</li> <li>Specialized Storage Devices</li> <li>Installs or upgrades to typical types of structures</li> <li>you to add FCoE / ISCSI / zFCP disks and to</li> </ul>                                                                                                    | on involve?<br>arage devices. If you're not sure which option is right for<br>a such as Storage Area Networks (SANs). This option will a<br>to filter out devices the installer should ignore.  | you,<br>low |                           |
| <ul> <li>OEL69 [Running] - Oracle VM VirtualBox</li> <li>File Machine View Input Devices Help</li> <li>What type of devices will your installation</li> <li>Basic Storage Devices</li> <li>Installs or upgrades to typical types of stuthis is probably it.</li> <li>Specialized Storage Devices</li> <li>Installs or upgrades to enterprise devices you to add FCOE / ISCSI / ZFCP disks and to add FCOE / ISCSI / ZFCP disks and to add F</li></ul> | on involve?<br>orage devices. If you're not sure which option is right for<br>a such as Storage Area Networks (SANs). This option will a<br>to filter out devices the installer should ignore.  | you,<br>low |                           |

© 2018 KADIR ILKER TAYSI ALL RIGHTS RESERVED

| Click "Yes, discard any data<br>OEL69 [Running] - Oracle VM VirtualBox<br>File Machine View Input Devices Help                                                                                                    | 3"                                                                                                    | 1811 V                                                                                                    | ×              |              |
|----------------------------------------------------------------------------------------------------|----------------------------------------------------------------------------------------------------|----------------------------------------------------------------------------------------------------|----------------|--------------|
|                                                                                                    |                                                                                                    |                                                                                                    |                | St. West and |
| The sto<br>The sto<br>256<br>We could<br>This could<br>not, there<br>in this inst<br>protect the                                                                                                    | Storage Device W<br>brage device below may co<br>A VBOX HARDDISK<br>100.0 MB pci-0000:00:0d.0-scs<br>not detect partitions or filesystems of<br>1 be because the device is blank, ur<br>may be data on the device that can<br>tallation. We can remove the device<br>e data. | farning<br>ontain data.<br>i-0:0:0:0<br>on this device.<br>npartitioned, or virtual. If<br>not be recovered if you use it<br>from this installation to |                | Station Tak  |
| Are you su<br>⊠ Apply i                                                                                                    | re this device does not contain valu<br>my choice to all devices with undete<br>Yes, disc                                                                                                    | able data?<br>ected partitions or filesystems<br>ard any data No, keep any data                                                                        | Back Next      | St West Sal  |
| Enter a hostname and ther<br>Network configuration will<br>Configuration will<br>Configuratio | n click "Next"<br>be done later in th                                                                                                    | e documentation.                                                                                                    | X              |              |
| Hostname: [taysi.com]                                                                                                    | •                                                                                                    |                                                                                                    |                | Station Tak  |
|                                                                                                    |                                                                                                    |                                                                                                    |                | Stellier Tak |
| Configure Network                                                                                                    |                                                                                                    | Q O P                                                                                                    | 2<br>Back Next | An Inertan   |

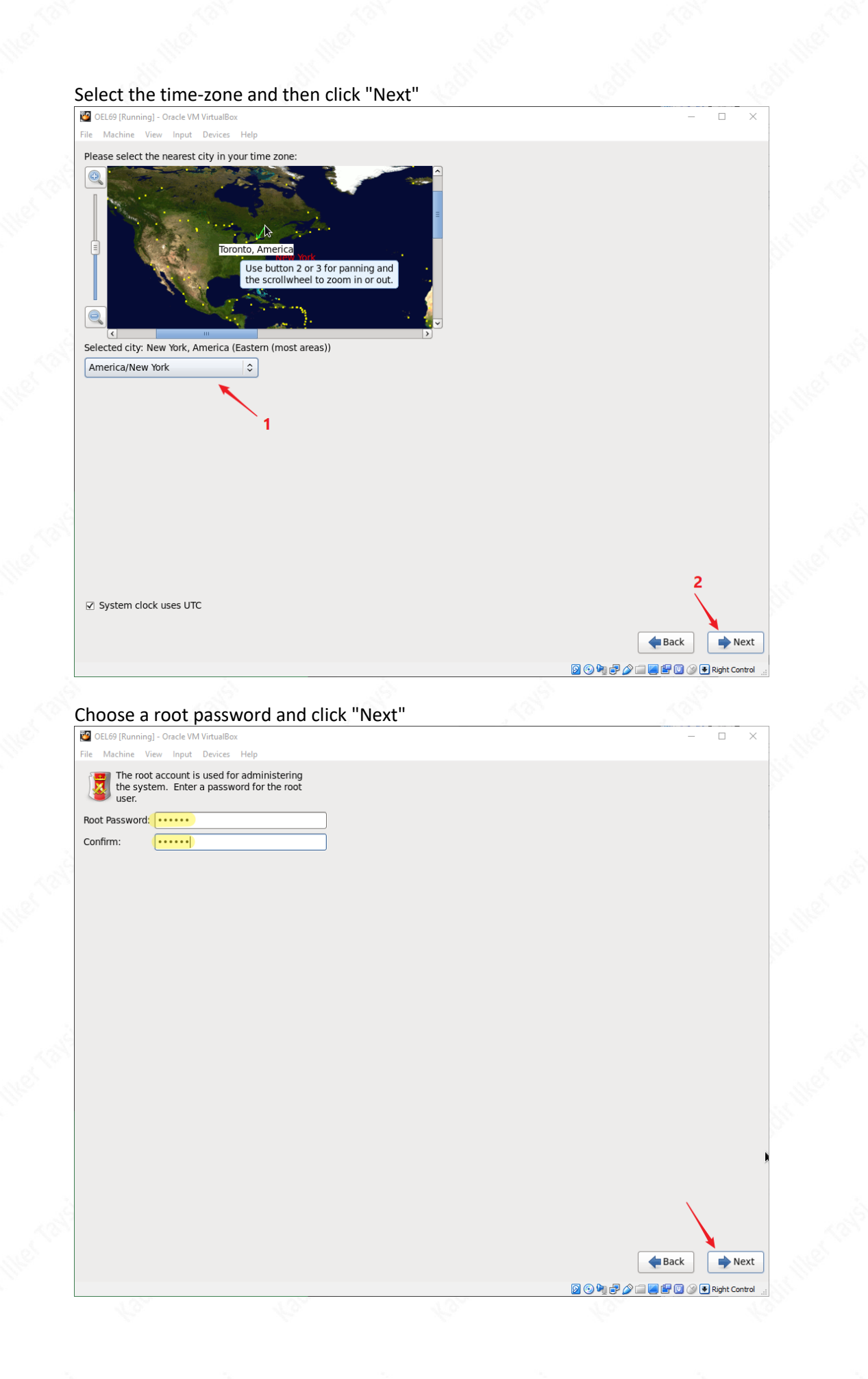

Select "Use All Space", check the "Review and modify partitioning layout" option, and click "Next".

| 🦉 OEL69 (R | unning] - Oracle VM VirtualBox                                                                                                    |                                    | ×  |
|------------|----------------------------------------------------------------------------------------------------|------------------------------------|----|
| File Machi | ne View Input Devices Help                                                                                                    |                                    |    |
| Which type | e of installation would you like?                                                                                                    |                                    |    |
| •          | Use All Space 1<br>Removes all partitions on the selected device(s). This includes partitions created by other operating<br>systems.                                                                                     |                                    |    |
|            | Tip: This option will remove data from the selected device(s). Make sure you have backups.                                                                                                    |                                    |    |
| 0          | Replace Existing Linux System(s)<br>Removes only Linux partitions (created from a previous Linux installation). This does not remove other<br>partitions you may have on your storage device(s) (such as VENT or FAT32). |                                    |    |
|            | Tip: This option will remove data from the selected device(s). Make sure you have backups.                                                                                                    |                                    |    |
| 0          | Shrink Current System<br>Shrinks existing partitions to create free space for the default layout.                                                                                                    |                                    |    |
| 0          | Use Free Space<br>Retains your current data and partitions and uses only the unpartitioned space on the selected device<br>(s), assuming you have enough free space available.                                           |                                    |    |
| 0          | Create Custom Layout<br>Nanually create your own custom layout on the selected device(s) using our partitioning tool.                                                                                                    |                                    |    |
|            |                                                                                                    |                                    |    |
|            |                                                                                                    |                                    |    |
|            |                                                                                                    |                                    |    |
|            |                                                                                                    |                                    |    |
|            |                                                                                                    |                                    |    |
|            |                                                                                                    |                                    |    |
|            |                                                                                                    |                                    |    |
|            | 2                                                                                                    |                                    |    |
|            |                                                                                                    | 3                                  |    |
| Review     | and modify partitioning layout                                                                                                    |                                    |    |
| k          |                                                                                                    | <b>\</b>                           |    |
|            |                                                                                                    | 🔶 Back 🔶 Nex                       | t  |
|            |                                                                                                    | 🛐 💿 🆣 🗊 🎓 🚞 🧱 🔛 🛞 🏈 💽 Right Contro | ol |
|            |                                                                                                    |                                    |    |

You can change the swap size according to the software requirements, and click "Next".

| OEL69 [Running] - Oracle VIV | 1 VirtualBox          |                            |               |            | - 🗆 >           |
|------------------------------|-----------------------|----------------------------|---------------|------------|-----------------|
| e Machine View Input         | Devices Help          |                            |               |            |                 |
|                              | LV                    | M Volume Group vg tav      | sl (25096 MB) |            |                 |
|                              | vg                    | taysi-lv_root              |               | vg_taysi-  |                 |
|                              | 22                    | 536 MB                     |               | 2560 MB    |                 |
| Device                       | Size Mou<br>(MB) RAIE | nt Point/ Type<br>)/Volume | Format        |            |                 |
| LVM Volume Groups            |                       |                            |               |            |                 |
| ¬ vg_taysi                   | 25096                 |                            |               |            |                 |
| lv_root                      | 22536 /               | ext4                       | $\checkmark$  |            |                 |
| lv_swap                      | 2560                  | swap                       | $\checkmark$  | <b>N</b> 7 |                 |
| Hard Drives                  |                       |                            |               |            |                 |
| ▼ sda (/dev/sda)             |                       |                            |               |            |                 |
| sdal                         | 500 /boo              | t ext4                     | $\checkmark$  |            |                 |
| sda2                         | 25099 vg_t            | aysi physical volum        | ne (LVM) 🗸    |            |                 |
|                              |                       |                            |               |            |                 |
|                              |                       |                            |               |            |                 |
|                              |                       |                            |               |            |                 |
|                              |                       |                            |               |            |                 |
|                              |                       |                            |               |            |                 |
|                              |                       |                            |               |            |                 |
|                              |                       |                            |               |            |                 |
|                              |                       |                            |               |            |                 |
|                              |                       |                            |               |            |                 |
|                              |                       |                            |               |            |                 |
|                              |                       |                            |               |            |                 |
|                              |                       |                            |               |            |                 |
|                              |                       |                            |               |            |                 |
|                              |                       |                            |               |            |                 |
|                              |                       |                            |               |            |                 |
|                              |                       |                            |               |            |                 |
|                              |                       |                            |               |            |                 |
|                              |                       |                            |               | Create Ed  | it Delete Reset |
|                              |                       |                            |               |            |                 |
|                              |                       |                            |               |            | A Pack          |
|                              |                       |                            |               |            | - Dack          |
|                              |                       |                            |               |            |                 |

Oracle 11g requires the following swap spaces. For other versions you can check preinstallation tasks in database installation guide. You can also ignore any swap space warnings since this is a test installation.

| RAM                    | Swap Space                    |
|------------------------|-------------------------------|
| Between 1 GB and 2 GB  | 1.5 times the size of the RAM |
| Between 2 GB and 16 GB | Equal to the size of the RAM  |
| More than 16 GB        | 16 GB                         |

# Click "Format"

| ck "Format"                                                                                                    | L.                                                   |                                                                                                    | E.                                                                                                    | Le.                                | - LE                     |  |
|----------------------------------------------------------------------------------------------------|------------------------------------------------------|----------------------------------------------------------------------------------------------------|----------------------------------------------------------------------------------------------------|------------------------------------|--------------------------|--|
| DEL69 [Running] - Oracle VM \<br>Machine View Input I                                                                                        | VirtualBox<br>Devices Help                           |                                                                                                    |                                                                                                    | _                                  |                          |  |
|                                                                                                    | LVM Volume                                           | Group vg_taysi (25096 MB)                                                                                            | vg_t                                                                                                    | aysi-                              |                          |  |
|                                                                                                    | Size Mount Point/                                    |                                                                                                    | 256                                                                                                    |                                    |                          |  |
| Device<br>LVM Volume Groups                                                                                                    | (MB) RAID/Volume                                     | Type Form                                                                                                    | nat                                                                                                    |                                    |                          |  |
| vg_taysi<br>lv root                                                                                                    | 25096<br>22536 / 6                                   | ext4 🗸                                                                                                    |                                                                                                    |                                    | S                        |  |
| lv_swap<br>Hard Drives                                                                                                    | 2560 9                                               | swap 🗸                                                                                                    | nings                                                                                                    |                                    |                          |  |
| z sda (/dev/sda)                                                                                                    | 500 /boot 🛕 The                                      | e following pre-existing devi<br>matted, destroying all data.                                                        | ices have been selected to be                                                                                             |                                    |                          |  |
| sda2                                                                                                    | 25099 vg_ta /de                                      | ev/sda partition table (N                                                                                            | ISDOS)                                                                                                    |                                    |                          |  |
|                                                                                                    |                                                      |                                                                                                    |                                                                                                    |                                    |                          |  |
|                                                                                                    |                                                      |                                                                                                    |                                                                                                    |                                    | s                        |  |
|                                                                                                    |                                                      |                                                                                                    |                                                                                                    |                                    | 1                        |  |
|                                                                                                    |                                                      |                                                                                                    |                                                                                                    |                                    |                          |  |
|                                                                                                    |                                                      |                                                                                                    | Cancel Format                                                                                                    |                                    |                          |  |
|                                                                                                    |                                                      |                                                                                                    |                                                                                                    |                                    |                          |  |
|                                                                                                    |                                                      |                                                                                                    |                                                                                                    |                                    |                          |  |
|                                                                                                    |                                                      |                                                                                                    | Create                                                                                                    | Edit Delete                        | Reset                    |  |
|                                                                                                    |                                                      |                                                                                                    |                                                                                                    |                                    |                          |  |
|                                                                                                    |                                                      |                                                                                                    |                                                                                                    |                                    |                          |  |
|                                                                                                    |                                                      |                                                                                                    |                                                                                                    | Back                               | Next                     |  |
|                                                                                                    |                                                      |                                                                                                    |                                                                                                    | <b>e</b> Back                      | Right Control            |  |
| ck "Write cha                                                                                                    | nges to disk"                                        |                                                                                                    |                                                                                                    | <b>e Back</b><br>D • • • # # 0 • • | Next                     |  |
| <b>ck "Write cha</b><br>DEL59 [Running] - Oracle VM V<br>Machine View Input I                                                                | I <b>nges to disk"</b><br>VirtualBox<br>Devices Help | 1010                                                                                                    | 100                                                                                                    | <b>e Back</b>                      | Next Right Control       |  |
| <b>ck "Write cha</b><br>DEL69 [Running] - Oracle VM V<br>Machine View Input I                                                                | I <b>nges to disk"</b><br>VirtualBox<br>Devices Help | -16 <sup>12</sup>                                                                                                    |                                                                                                    |                                    | Next Right Control       |  |
| <b>Ck "Write cha</b><br>DEL69 [Running] - Oracle VM V<br>Machine View Input I                                                                | V <b>irtualBox</b><br>Devices Help                   |                                                                                                    |                                                                                                    | <b>Back</b>                        | Right Control            |  |
| Ck "Write cha<br>EL69 [Running] - Oracle VM \<br>Machine View Input I<br>vice Size Mount Point,<br>(MB) RAID/Volume                          | VirtualBox<br>Devices Help                           |                                                                                                    |                                                                                                    |                                    | Next Right Control       |  |
| ck "Write cha<br>DEL69 [Running] - Oracle VM V<br>Machine View Input I<br>vice Size Mount Point,<br>(MB) RAID/Volume                         | VirtualBox<br>Devices Help                           |                                                                                                    |                                                                                                    |                                    | Right Control            |  |
| Ck "Write cha<br>DEL69 [Running] - Oracle VM V<br>Machine View Input I<br>Machine View Input I<br>vice Size Mount Point/<br>(MB) RAID/Volume | VirtualBox<br>Devices Help                           |                                                                                                    |                                                                                                    | Back                               | Right Control            |  |
| ck "Write cha<br>DEL69 [Running] - Oracle VM V<br>Machine View Input I<br>vice Size Mount Pointy<br>(MB) RAID/Volume                         | VirtualBox<br>Devices Help                           |                                                                                                    |                                                                                                    | Back                               | Next     Right Control   |  |
| Ck "Write cha<br>DEL69 [Running] - Oracle VM V<br>Machine View Input I<br>vice Size Mount Point,<br>(MB) RAID/Volume                         | VirtualBox<br>Devices Help                           |                                                                                                    |                                                                                                    | Back                               | Next     Right Control   |  |
| ck "Write cha<br>DEL69 [Running] - Oracle VM V<br>Machine View Input I<br>vice Size Mount Point/<br>RAID/Volume                              | Inges to disk"<br>VirtualBox<br>Devices Help         | Writing storage confi                                                                                                | guration to disk                                                                                                    | Back                               | Right Control            |  |
| ck "Write cha<br>DEL69 [Running] - Oracle VM V<br>Machine View Input I<br>vice Size Mount Point,<br>(MB) RAID/Volume                         | VirtualBox<br>Devices Help                           | Writing storage confit                                                                                               | guration to disk<br>syou have selected will<br>Any data on deleted or<br>will be lost                                     | Back                               | Next Right Control       |  |
| Ck "Write cha<br>SEL69 [Running] - Oracle VM V<br>Machine View Input I<br>vice Size Mount Point/<br>RAID/Volume                              | Inges to disk"<br>VirtualBox<br>Devices Help         | Writing storage confid<br>The partitioning options<br>now be written to disk.<br>reformatted partitions              | guration to disk<br>syou have selected will<br>Any data on deleted or<br>will be lost.                                    |                                    | Right Control            |  |
| ck "Write cha<br>DEL69 [Running] - Oracle VM V<br>Machine View Input I<br>vice Size Mount Pointr<br>(MB) RAID/Volume                         | Inges to disk"<br>VirtualBox<br>Devices Help         | Writing storage confi<br>The partitioning options<br>now be written to disk.<br>reformatted partitions to<br>Go back | guration to disk<br>s you have selected will<br>Any data on deleted or<br>will be lost.<br>Write changes to disk          | Back                               | Next                     |  |
| Ck "Write cha<br>DEL69 (Running) - Oracle VM \<br>Machine View Input I<br>vice Size Mount Point,<br>(MB) RAID/Volume                         | Inges to disk"<br>VirtualBox<br>Devices Help         | Writing storage confi<br>The partitioning options<br>now be written to disk.<br>reformatted partitions v<br>Go back  | guration to disk<br>s you have selected will<br>Any data on deleted or<br>will be lost.<br>Write changes to disk          |                                    | Next Right Control       |  |
| ck "Write cha<br>DEL69 [Running] - Oracle VM Machine View Input<br>vice Size Mount Point/<br>(MB) RAID/Volume                                | Inges to disk"<br>VirtualBox<br>Devices Help         | Writing storage confi<br>The partitioning options<br>now be written to disk.<br>reformatted partitions v<br>Go back  | guration to disk<br>s you have selected will<br>Any data on deleted or<br>will be lost.<br>Write changes to disk          | Back                               | Right Control            |  |
| Ck "Write cha<br>OEL69 [Running] - Oracle VM<br>Machine View Input<br>vice Size Mount Point,<br>(MB) RAID/Volume                             | Inges to disk"<br>VirtualBox<br>Devices Help         | Writing storage confi<br>The partitioning options<br>now be written to disk.<br>reformatted partitions v<br>Go back  | guration to disk<br>s you have selected will<br>Any data on deleted or<br>will be lost.<br>Write changes to disk          |                                    | Next                     |  |
| ck "Write cha<br>DEL69 [Running] - Oracle VM<br>Machine View Input<br>vice Size Mount Point/<br>(MB) RAID/Volume                             | Inges to disk"<br>VirtualBox<br>Devices Help         | Writing storage confi<br>The partitioning options<br>now be written to disk.<br>reformatted partitions v<br>Go back  | guration to disk<br>s you have selected will<br>Any data on deleted or<br>will be lost.<br>Write changes to disk          | Back                               | Right Control            |  |
| ck "Write cha<br>DEL69 [Running] - Oracle VMV<br>Machine View Input<br>vice Size Mount Pointr<br>(MB) RAID/Volume                            | Inges to disk"<br>VirtualBox<br>Devices Help         | Writing storage confi<br>The partitioning options<br>now be written to disk.<br>reformatted partitions v<br>Go back  | guration to disk<br>s you have selected will<br>Any data on deleted or<br>will be lost.<br>Write changes to disk          |                                    | Next Right Control       |  |
| ck "Write cha<br>OEL69 [Running] - Oracle VM M<br>Machine View Input<br>vice Size Mount Point,<br>(MB) RAID/Volume                           | Inges to disk"<br>VirtualBox<br>Devices Help         | Writing storage confid<br>The partitioning options<br>now be written to disk.<br>reformatted partitions v<br>Go back | guration to disk<br>syou have selected will<br>Any data on deleted or<br>will be lost.<br>Write changes to disk<br>Create | Edit Delete                        | Next Right Control Reset |  |

© 2018 KADIR ILKER TAYSI ALL RIGHTS RESERVED

# Click "Next"

| 🙋 OEL69 [Ri | unning] - Oracle VM VirtualBe                                                    | XC                                              | _ |               | $\times$ |
|-------------|----------------------------------------------------------------------------------|-------------------------------------------------|---|---------------|----------|
| ile Machir  | ne View Input Devices                                                            | Help                                            |   |               |          |
| ✓ Insta Use | ll boot loader on /dev/s<br>a boot loader password<br><b>ader operating syst</b> | da. Change device<br>Change password<br>em list |   |               |          |
| Default     | Label                                                                            | Device                                          |   | Add           | ן ן      |
| ۲           | Oracle Linux Server 6                                                            | /dev/mapper/vg_taysi-lv_root                    |   | Edit<br>elete | ]        |

| <b>k</b>         |                       |  |
|------------------|-----------------------|--|
| <b>e</b> B       | ack Next              |  |
| o Þi þ þ 🌶 🗆 🖉 🖆 | 🛛 🕜 💽 Right Control 💡 |  |

୭

Select "Basic Server", "Customize now" option and click "Next"

| 💁 OEL69 [Running] - Oracle VM VirtualBox                                                                                                    | - 🗆 ×                           |
|----------------------------------------------------------------------------------------------------|---------------------------------|
| ile Machine View Input Devices Help                                                                                                    |                                 |
| The default installation of Oracle Linux Server is a basic server insta<br>select a different set of software now.                                                                      | II. You can optionally          |
| Basic Server     Database Server     Database Server     Web Server     Identity Management Server     Virtualization Host     Desktop     Software Development Workstation     Minimal |                                 |
|                                                                                                    | ₩.                              |
| Please select any additional repositories that you want to use for so T High Availability                                                                                               | ftware installation.            |
| □ Load Balancer<br>☑ Oracle Linux Server<br>□ Decilie Charger                                                                                                    |                                 |
| Add additional software repositories Modify rep<br>You can further customize the software selection now, or after instal<br>management application.<br>Customize later  Customize now   | pository<br>I via the software  |
|                                                                                                    | Hext                            |
|                                                                                                    | 😡 💿 🌬 🗗 🤌 🔚 🖉 🚱 🗣 Richt Control |

© 2018 KADIR ILKER TAYSI ALL RIGHTS RESERVED

### In terms of customization, select the following packages, and click "Next"

| 🔯 OEL69 [Running] - Oracle VM VirtualBox                                                                                                    | - 🗆 X                                                                                                    |
|----------------------------------------------------------------------------------------------------|----------------------------------------------------------------------------------------------------|
| File Machine View Input Devices Help                                                                                                    |                                                                                                    |
| Base System                                                                                                    | 🦉 🗹 Desktop                                                                                                    |
| Servers<br>Web Services<br>Databases<br>System Management<br>Virtualization<br>Desktops<br>Applications<br>Development<br>UEK4 kernel repo<br>Languages | <ul> <li>Desktop Debugging and Performance Tools</li> <li>Desktop Platform</li> <li>Fonts</li> <li>General Purpose Desktop</li> <li>Graphical Administration Tools</li> <li>Input Methods</li> <li>KDE Desktop</li> <li>Legacy X Window System compatibility</li> <li>Remote Desktop Clients</li> <li>X Window System</li> </ul> |
|                                                                                                    |                                                                                                    |
| ×                                                                                                    |                                                                                                    |
| A minimal desktop that can also be used as a thin client                                                                                                | t.                                                                                                    |
|                                                                                                    | Optional packages selected: 14 of 17                                                                                                    |
|                                                                                                    | Optional packages                                                                                                    |
|                                                                                                    | 🖓 🎧 🐂 🖃 🖉 🗐 🗐 🖓 🔳 Bight Control                                                                                                    |

- Base System > Base
- Base System > Compatibility libraries
- Base System > Hardware monitoring utilities
- Base System > Large Systems Performance
- Base System > Network file system client
- Base System > Performance Tools
- Base System > Perl Support
- Servers > Server Platform
- Servers > System administration tools
- Desktops > Desktop
- Desktops > Desktop Platform
- Desktops > Fonts
- Desktops > General Purpose Desktop
- Desktops > Graphical Administration Tools
- Desktops > Input Methods
- Desktops > X Window System
- Applications > Internet Browser
- Development > Additional Development
- Development > Development Tools

© 2018 KADIR ILKER TAYSI ALL RIGHTS RESERVED

### Installation begins...

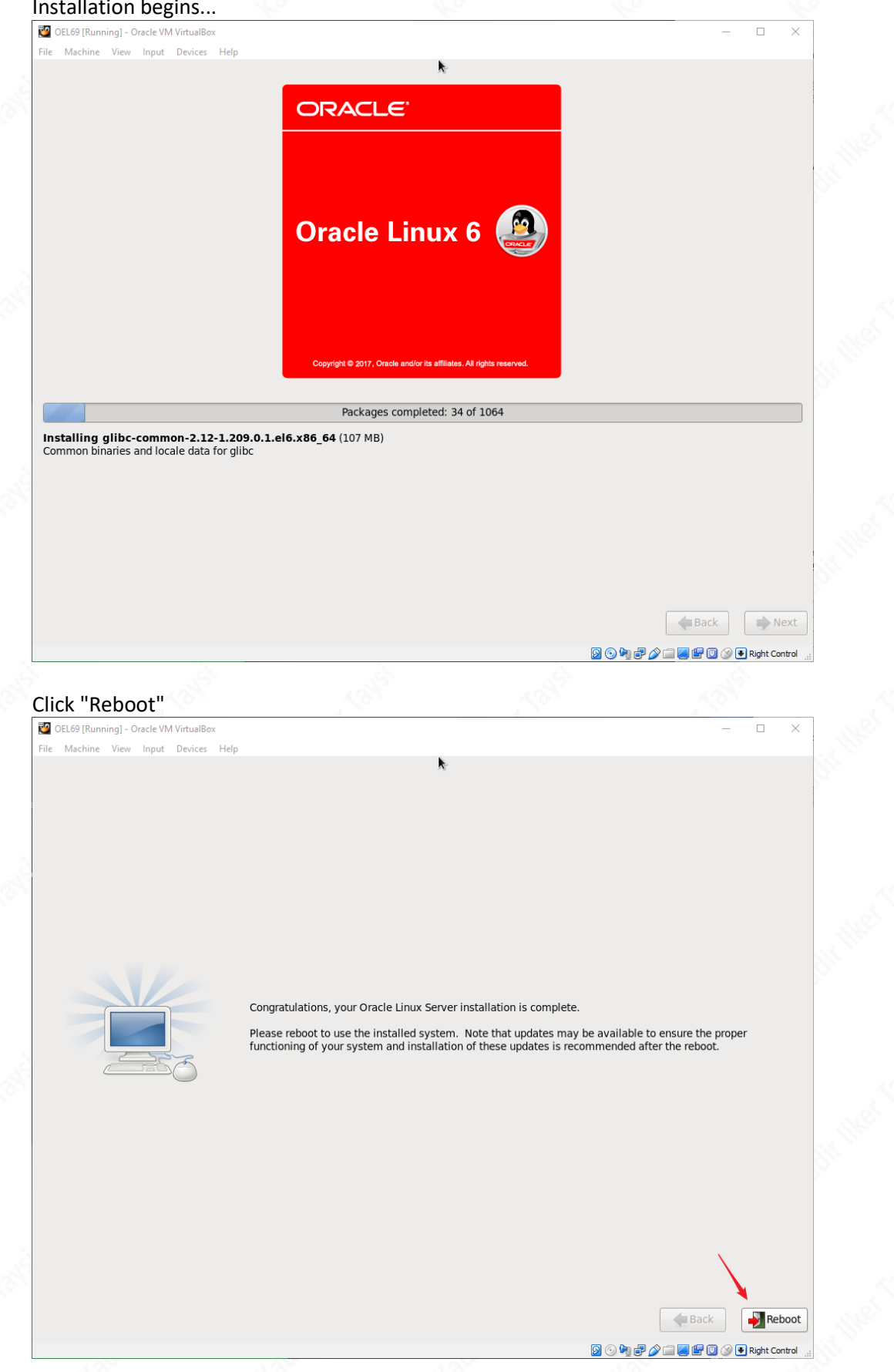

© 2018 KADIR ILKER TAYSI ALL RIGHTS RESERVED

### After the reboot, comes the Welcome screen. Click "Forward"

OEL69 [Running] - Oracle VM VirtualBox

Welcome
 License
 Information
 Set Up Software
 Updates
 Create User
 Date and Time
 Kdump

## Welcome

There are a few more steps to take before your system is ready to use. The Setup Agent will now guide you through some basic configuration. Please click the "Forward" button in the lower right corner to continue

Oracle Linux 6 🤬

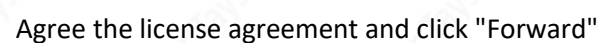

ØEL69 [Running] - Oracle VM VirtualBox
 File Machine View Input Devices He
 Welcome
 License
 Information

Set Up Software Updates

Create User Date and Time Kdump **License Information** 

ORACLE LINUX LICENSE AGREEMENT

We, us, our and Oracle refers to Oracle America, Inc. You and your refers to the individual or entity that has acquired the Oracle Linux programs. Oracle Linux programs refers to the Linux software product which you have acquired. License refers to your right to use the Oracle Linux programs under the terms of this Agreement and the licenses referenced herein. This Agreement is governed by the substantive and procedural laws of the United States and the State of California and you and Oracle agree to submit to the exclusive jurisdiction of, and venue in, the courts of San Francisco or Santa Clara counties in California in any dispute arising out of or relating to this Agreement.

We are willing to provide a copy of the Oracle Linux programs to you only upon the condition that you accept all of the terms contained in this Agreement. Read the terms carefully and indicate your acceptance by either selecting the Accept button at the bottom of the page to confirm your acceptance, if you are downloading the Oracle Linux programs, or continuing to install the Oracle Linux programs, if you have received this Agreement during the installation process. If you are not willing to be bound by these terms, select the Do Not Accept button or discontinue the installation process.

1. Grant of Licenses to the Oracle Linux programs. Subject to the terms of this Agreement, Oracle grants to you a license to the Oracle Linux programs under the GNU General Public License version 2.0. The Oracle Linux programs contain many components developed by Oracle and various third parties. The license for each component is located in the licensing documentation and/or in the component's source code. In additional Oracle Linux programs (as defined below) or accessed online at http://sos.oracle.com/linux/legal/oracle-lint.html. The source code for the Oracle Linux programs and the Additional Oracle Linux programs (as defined below) or accessed online at http://sos.oracle.com/linux/legal/oracle-list.html. The source code for the Oracle Linux programs and the Additional Oracle Linux programs can be found and accessed online at https://oss.oracle.com/sources/. This agreement does not limit, supersede or modify your rights under the license associated with any separately licensed individual component.

2. Licenses to Additional Oracle Linux programs. Certain third-party technology (collectively the Additional Oracle Linux programs) may be included on the same medium or as part of the download of Oracle Linux programs you receive, but is not part of the Oracle Linux programs. Each Additional Oracle Linux programs is licensed to the technology of the Maxilla Dublic License Appendent License Appendent Common Dublic License Appendent Common Dublic License Appendent Common Dub

No, I do not agree

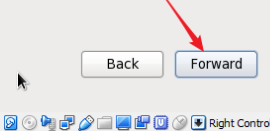

Forward

🔯 💿 🍡 🗗 🌽 📖 🧾 🔛 🔟 🎯 💌 Right Co

© 2018 KADIR ILKER TAYSI ALL RIGHTS RESERVED

# We can skip the software updates for now. Click "Forward"

| OEL69 [Running] - Oracle VM Virtu                                                                                                    | iaBox                                                                                                    | - 🗆 X                             |  |
|----------------------------------------------------------------------------------------------------|----------------------------------------------------------------------------------------------------|-----------------------------------|--|
| rie Machine View Input Dev<br>Welcome<br>License<br>Information<br>, Set Up Software<br>Updates<br>Create User<br>Date and Time<br>Kdump | Set Up Software Updates This assistant will guide you through connecting your system to Unbreakable Linux Network (ULN) for software updates, such as: • Your Oracle Single Sign-On login • A name for your system's Unbreakable Linux Network profile Why Should I Connect to ULN? Would you like to register your system at                                                                                                    |                                   |  |
|                                                                                                    | this time? (Strongly recommended.) <ul> <li>Yes, I'd like to register now.</li> <li>No, I prefer to register at a later time.</li> </ul>                                                                                                    |                                   |  |
|                                                                                                    |                                                                                                    | Back Forward                      |  |
|                                                                                                    | 2 S                                                                                                    | 🖣 🗗 🏈 🗐 🥃 🔐 🔘 🔗 🖲 Right Control 🔡 |  |
| We can skin the s                                                                                                    | oftware updates for now Click "Forward"                                                                                                    |                                   |  |
| OEL69 [Running] - Oracle VM Virtu                                                                                                    |                                                                                                    | - 🗆 X                             |  |
| File Machine View Input Dev<br>Welcome<br>License<br>Information<br>, Set Up Software<br>Updates<br>Create User                          | Flep     Set Up Software Updates     This assistant will guide you through connecting     your system to Unbreakable Linux Network     (ULN) for software updates, such as:                                                                                                    |                                   |  |
| Date and Time<br>Kdump                                                                                                    | Your Oracle Single Sign-On login     firstboot     Are you sure you don't want to connect your system to Unbreakable Linux Network? You'll miss out on the benefits of an Unbreakable Linux Support subscription:     Security & Updates:     Bereive the latest software undates                                                                                                    | K                                 |  |
|                                                                                                    | Receive the latest software updates,     expine the potential of the potential of the |                                   |  |

© 2018 KADIR ILKER TAYSI ALL RIGHTS RESERVED

Back Forward

😡 💿 隆 🗗 🌽 📖 🔛 🕼 🔍 💓 Right Control

# We do not need to create a user now. Click "Forward"

| Ele Machine View Input Dev                                                                                 | viaiBox — 🗆                                                                                                    | × |
|----------------------------------------------------------------------------------------------------|----------------------------------------------------------------------------------------------------|---|
| Welcome<br>License<br>Information<br>Set Up Software<br>Updates<br>• Create User<br>Date and Time<br>Kdump | Create User         You must create a 'username' for regular (non-administrative) use of your system. To create a system 'username', please provide the information requested below.         Username:                                                                              |   |
|                                                                                                    | If you need to use network authentication, such as Kerberos or NIS,<br>please click the Use Network Login button.<br>Use Network Login<br>If you need more control when creating the user (specifying home<br>directory, and/or UID), please click the Advanced button.<br>Advanced |   |
|                                                                                                    | Back Forward                                                                                                    |   |

# We do not need to create a user now. Click "Forward"

| 🚰 OEL69 [Running] - Oracle VM VirtualBo                         | X                                                                                                    | _     |           | ×       |
|-----------------------------------------------------------------|----------------------------------------------------------------------------------------------------|-------|-----------|---------|
| File Machine View Input Devices                                 | Help                                                                                                    |       |           | _       |
| Welcome<br>License<br>Information<br>Set Up Software<br>Updates | Create User<br>You must create a 'username' for regular (non-administrative) use of your<br>system. To create a system 'username', please provide the information                     |       |           |         |
| → Create User<br>Date and Time<br>Kdump                         | requested below.       Username:       Full Name:       Password:       Confirm Password:                                                                                             |       |           |         |
|                                                                 | If you need to use network authentication, such as Kerberos or NIS, please click the value of logging into the system.<br>Use Network Lo<br>If you need more directory, and/or No Yes |       |           |         |
|                                                                 | Advanced                                                                                                    | Fc    | prward    |         |
|                                                                 | Dack                                                                                                    |       |           | )       |
|                                                                 | 2 · · · · · · · · · · · · · · · · · · ·                                                                                                    | 🛛 🕑 💽 | Right Cor | itrol 🔡 |

© 2018 KADIR ILKER TAYSI ALL RIGHTS RESERVED

### Set Date and Time and click "Forward"

| Please                                                                                                    | ate<br>• set                          | e a                                                                                                    | an<br><sub>date</sub>                | <b>d</b><br>and t                                                                                                    | T                                                                                                    | in<br>for t                                                                                                    | 1e                                                                                                    | :m.                                                                                                    |
|----------------------------------------------------------------------------------------------------|---------------------------------------|----------------------------------------------------------------------------------------------------|--------------------------------------|----------------------------------------------------------------------------------------------------|----------------------------------------------------------------------------------------------------|----------------------------------------------------------------------------------------------------|----------------------------------------------------------------------------------------------------|----------------------------------------------------------------------------------------------------|
| Code WWithuilBox       - □ ×         Provide Report       Date and Time         Current date and time for the system:       Date         Optimize date and time over the network       Manually set the date and time of your system:         Date       Image: Current date and time of your system:         Date       Image: Current date and time of |                                       |                                                                                                    |                                      |                                                                                                    |                                                                                                    |                                                                                                    |                                                                                                    |                                                                                                    |
|                                                                                                    | ate<br>< Ja                           | anuar                                                                                                    | y >                                  |                                                                                                    |                                                                                                    | < 2                                                                                                    | 018 >                                                                                                    | Hour: 16                                                                                                    |
|                                                                                                    | Sun<br>31<br>7<br>14<br>21<br>28<br>4 | Mon<br>1<br>8<br>15<br>22<br>29<br>5                                                                                                    | Tue<br>2<br>9<br>16<br>23<br>30<br>6 | Wed<br>3<br>10<br>17<br>24<br>31<br>7                                                                                                    | Thu<br>4<br>11<br>18<br>25<br>1<br>8                                                                                                    | Fri<br>5<br>12<br>19<br>26<br>2<br>9                                                                                                    | Sat<br>6<br>13<br>20<br>27<br>3<br>10                                                                                                    | Minute : 26 or Second : 45 or Second : 45 or Second : 45 or Second : 45 or Second : 50 or Second Second Sec |
|                                                                                                    |                                       |                                                                                                    |                                      |                                                                                                    |                                                                                                    |                                                                                                    |                                                                                                    | *                                                                                                    |
|                                                                                                    | vices Help                            | Additional of the second second secon | Access Help                          | tives Help<br>Date and Time<br>Current date and tim<br>○ Synchronize date<br>Manually set the co<br>Date<br>○ January →<br>○ January → | Add the set of the set of the set | Add the set of the set of the set | where Help<br><b>Date and Time</b><br>Current date and time for the<br>Current date and time: Mon 29 c<br>Synchronize date and time over<br>Manually set the date and time over<br>Manually set the date and time over<br><b>Date</b><br>$\boxed{12 \ 12 \ 3 \ 4 \ 5}}$<br>$\boxed{12 \ 23 \ 24 \ 5}$<br>$\boxed{12 \ 22 \ 23 \ 24 \ 5}$<br>$\boxed{2 \ 29 \ 33 \ 1}$<br>$\boxed{2 \ 29 \ 33 \ 1}$<br>$\boxed{2 \ 2 \ 29 \ 33 \ 1}$<br>$\boxed{2 \ 2 \ 2 \ 3 \ 3 \ 1}$<br>$\boxed{2 \ 2 \ 3 \ 3 \ 1}$<br>$\boxed{2 \ 2 \ 3 \ 1}$<br>$\boxed{2 \ 2 \ 12 \ 1}$<br>$\boxed{2 \ 2 \ 12 \ 12 \ 12 \ 12 \ 12}$<br>$\boxed{2 \ 12 \ 12 \ 12 \ 12 \ 12 \ 12}$<br>$2 \ 12 \ 12 \ 12 \ 12 \ 12 \ 12 \ 12 \ $ | Add the set of the set of the set |

Since this is a test environment, we can disable Kdump. Click "Finish"

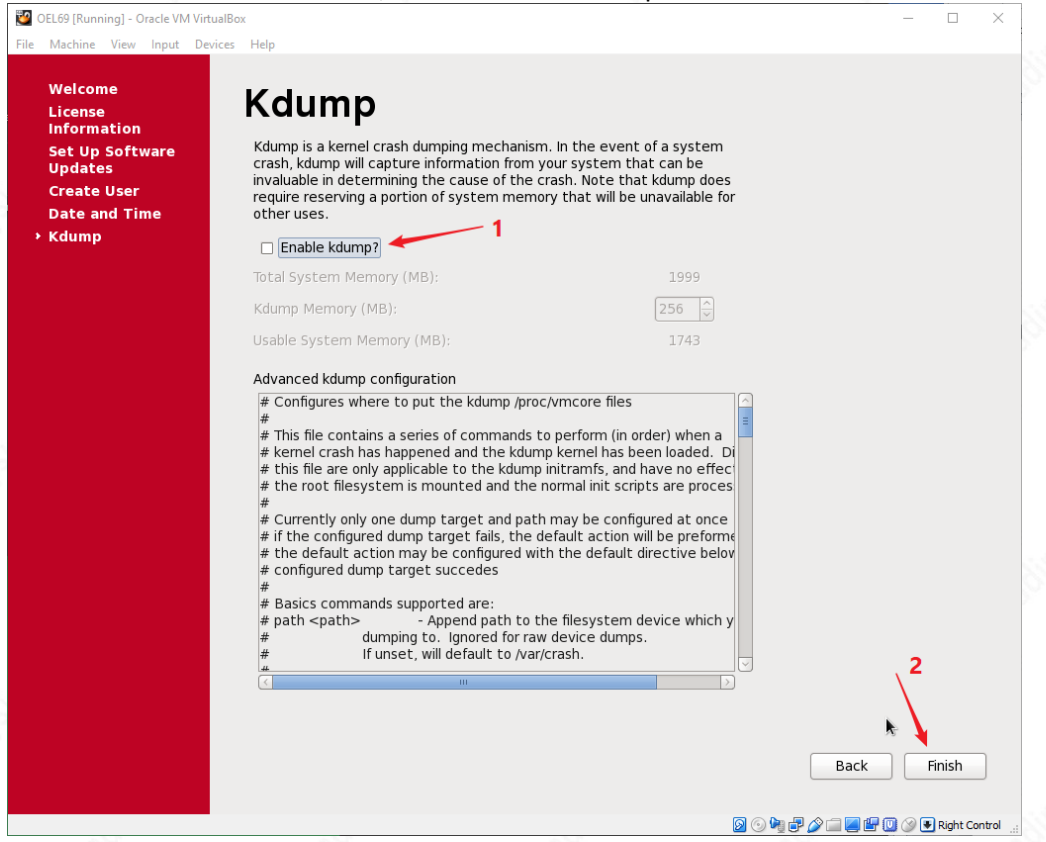

### 4. INSTALL GUEST ADDONS

Click Devices > Install Guest Additions CD image

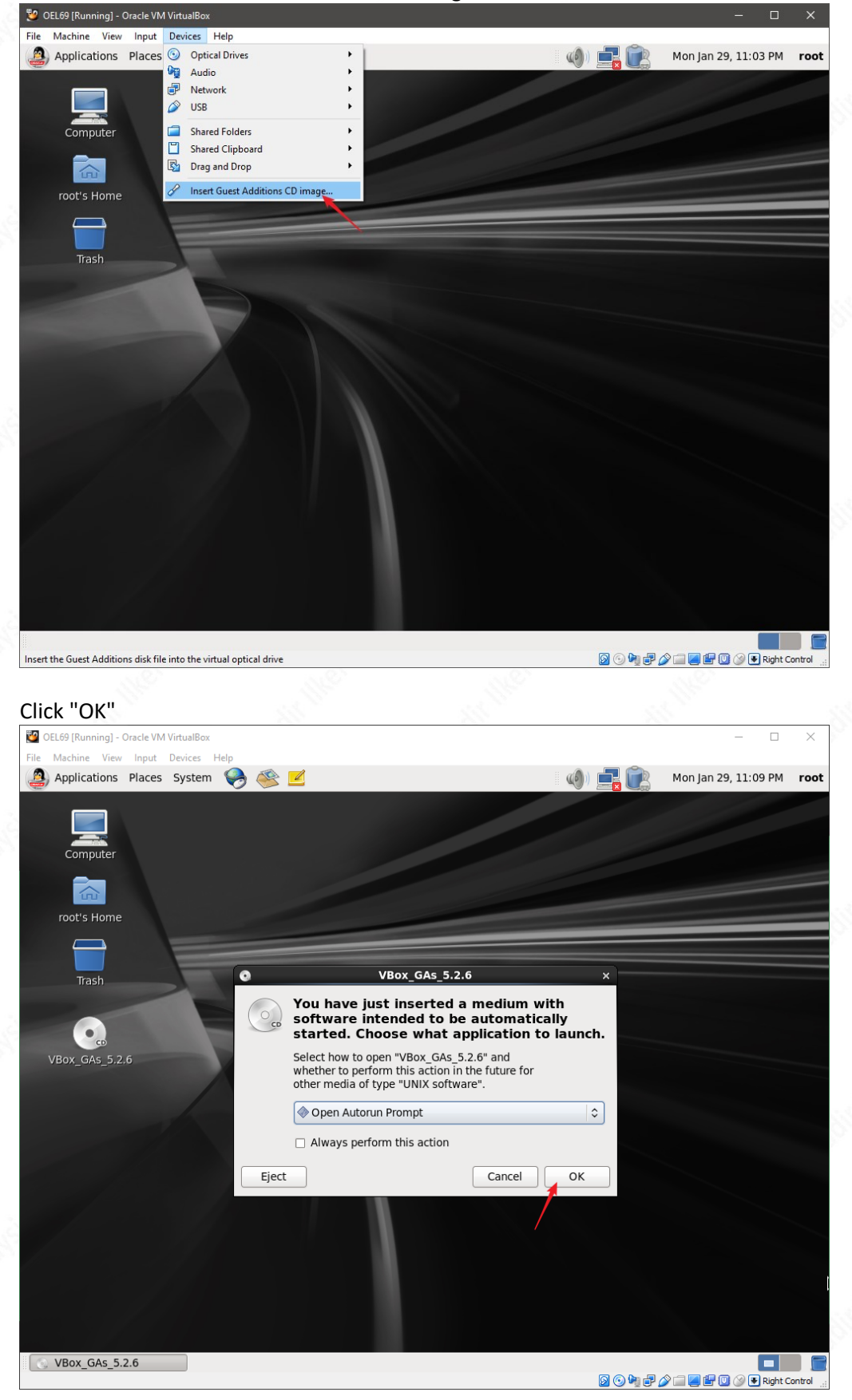

© 2018 KADIR ILKER TAYSI ALL RIGHTS RESERVED

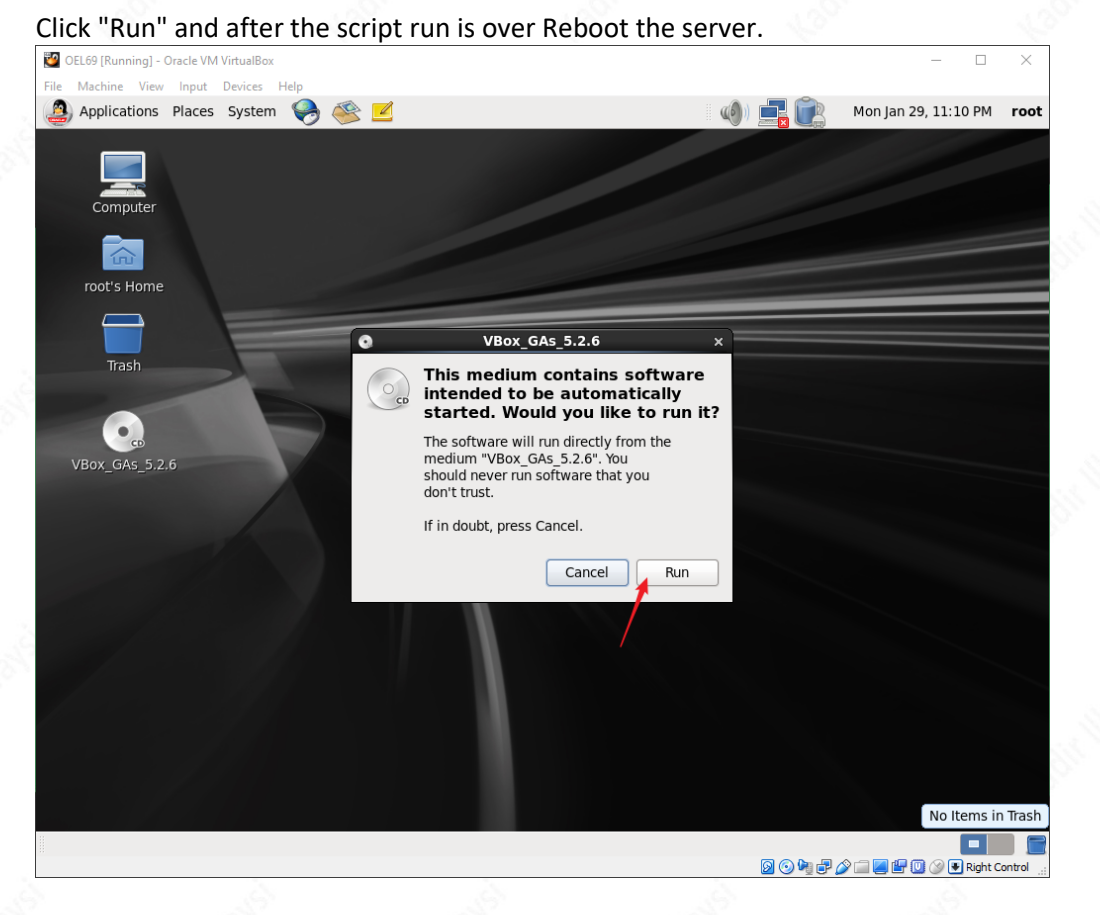

### 5. DISABLE FIREWALL

service iptables stop chkconfig iptables off

Now, we should be able to connect with putty...

### 6. DISABLE SELINUX

### Edit the /etc/selinux/config file.

```
# This file controls the state of SELinux on the system.
# SELINUX= can take one of these three values:
# enforcing - SELinux security policy is enforced.
# permissive - SELinux prints warnings instead of enforcing.
# disabled - No SELinux policy is loaded.
SELINUX=disabled
# SELINUXTYPE= can take one of these two values:
# targeted - Targeted processes are protected,
# mls - Multi Level Security protection.
SELINUXTYPE=targeted
```

#### Either reboot or run the following command

setenforce disabled

### 7. NETWORK & PUTTY

First, shutdown the server. Then go to the settings of the server

Select the Host-only adapter. For most of the tests (that do not require internet) host-only adapter works fine. Since I want to connect via Putty, I need connectivity with the host OS. I also don't want to change the IP of the guest everytime I connect the host OS to another network. So a static setting which is best maintained with host-only adapter is more proper here.

| 🕗 RH                      | IEL69 - Settings |                                                | ?     | $\times$ |
|---------------------------|------------------|------------------------------------------------|-------|----------|
|                           | General          | Network                                        |       |          |
| <b>,</b>                  | System           | Adapter 1 Adapter 2 Adapter 3 Adapter 4        |       |          |
|                           | Display          | Enable Network Adapter 2                       |       |          |
| $\overline{\mathfrak{D}}$ | Storage          | Attached to: Host-only Adapter 🔻               |       |          |
|                           | Audio            | Name: VirtualBox Host-Only Ethernet Adapter #4 |       | -        |
| ₽                         | Network          | Advanced                                       | 1     |          |
|                           | Serial Ports     |                                                | 3     |          |
| Ø                         | USB              |                                                |       |          |
|                           | Shared Folders   |                                                |       |          |
| -                         | User Interface   | 4                                              |       |          |
|                           |                  | $\mathbf{X}_{\mathbf{x}}$                      |       |          |
|                           |                  | ОК                                             | Cance | el l     |

### NETWORK TYPES SUMMARY

| Bridged   | Has a connection with the host<br>Has a connection with the physical network<br>Can connect to the internet                     |
|-----------|----------------------------------------------------------------------------------------------------|
| NAT       | Does not have a connection with the host<br>Does not have a connection with the physical network<br>Can connect to the internet |
| Host-Only | Has a connection with the host<br>Does not have a connection with the physical network<br>Can NOT connect to the internet       |

Host-only networking creates a network that is completely contained within the host computer.

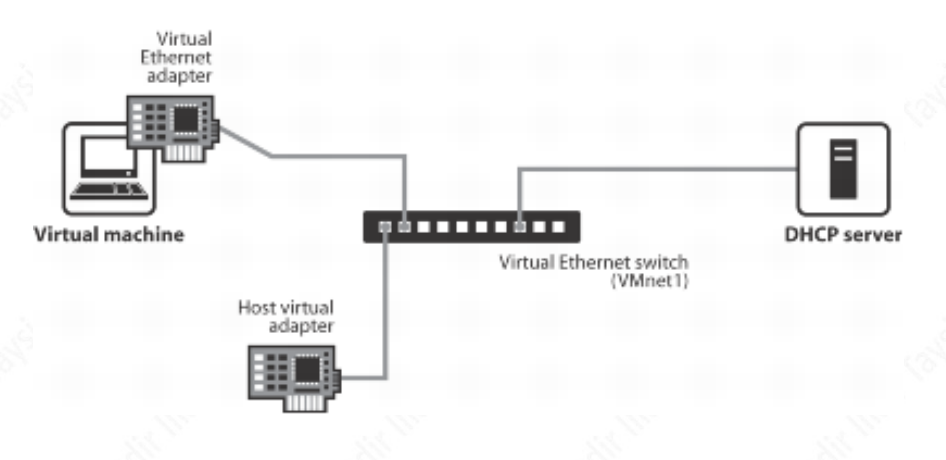

Open the "Network and Sharing Center" of the host machine (Windows in our case) Click the "Change adapter settings" Have a look at the connection details by double-clicking the "VirtualBox Host-Only Network #4" (The one that we have chosen in the previous step)

| Network Con                       | inections                                     |                              |                        |                                               |               | _           |         |    |
|-----------------------------------|-----------------------------------------------|------------------------------|------------------------|-----------------------------------------------|---------------|-------------|---------|----|
| $\rightarrow$ $\wedge$ $\uparrow$ | • 👰 > Control Panel > Netw                    | ork and Internet > Network C | onnections             | 5 V                                           | Search Netw   | ork Conn    | ections | ,  |
| Organize 🔻                        | Disable this network device                   | Diagnose this connection     | Rename this connection | View status of this connection                | »             | <b>.</b>    |         |    |
| ×                                 | Section.                                      | <b>S</b>                     |                        | VirtualBox Host-Only<br>Network #4<br>Enabled |               |             |         |    |
|                                   | VirtualBox Host-Only<br>Network #5<br>Enabled | <b>S</b> .                   | /                      | VirtualBox Host-Only Netwo                    | ork #4 Status |             |         | ×  |
|                                   |                                               | 1: doubl                     | e click                | General<br>Connection<br>IPv4 Connectivity:   | N             | o network a | access  |    |
|                                   |                                               |                              |                        | Media State:                                  |               | E           | nabled  |    |
|                                   |                                               |                              |                        | Duration:                                     |               | 2 days 03:  | 54:35   |    |
|                                   |                                               |                              |                        | Details                                       |               | 1.0         | GDps    |    |
|                                   |                                               |                              |                        | Activity                                      |               |             |         |    |
|                                   |                                               |                              | 2. click               | Sent —                                        | -             | Red         | eived   |    |
|                                   |                                               |                              | 2. CICK                | Packets:                                      | 0             |             | 0       |    |
|                                   |                                               |                              |                        | Properties Disable                            | e Diagno      | ose         |         |    |
|                                   |                                               |                              |                        |                                               |               |             | Close   |    |
| tems 1 iter                       | m selected                                    |                              |                        |                                               |               |             |         | 8= |

# The highligted values below are important... Note them down

| Network Connection Details                      |                                         |  |  |  |
|-------------------------------------------------|-----------------------------------------|--|--|--|
| Network Connection Details:                     |                                         |  |  |  |
| Property                                        | Value                                   |  |  |  |
| Connection-specific DN                          |                                         |  |  |  |
| Description                                     | VirtualBox Host-Only Ethemet Adapter #4 |  |  |  |
| Physical Address                                | 0A-00-27-00-00-07                       |  |  |  |
| DHCP Enabled                                    | No                                      |  |  |  |
| IPv4 Address                                    | 192.168.136.1                           |  |  |  |
| IPv4 Subnet Mask                                | 255.255.255.0                           |  |  |  |
| IPv4 Default Gateway                            |                                         |  |  |  |
| IPv4 DNS Server                                 |                                         |  |  |  |
| IPv4 WINS Server                                |                                         |  |  |  |
| NetBIOS over Tcpip En                           | Yes                                     |  |  |  |
| Link-local IPv6 Address<br>IPv6 Default Gateway | fe80::78b0:a7c5:17ae:10e%7              |  |  |  |
| IPv6 DNS Servers                                | fec0:0:0:ffff::1%1                      |  |  |  |
|                                                 | fec0:0:0:ffff::2%1                      |  |  |  |
|                                                 | fec0:0:0:ffff::3%1                      |  |  |  |
|                                                 |                                         |  |  |  |
| <                                               | >                                       |  |  |  |
|                                                 | Class                                   |  |  |  |
|                                                 | Lose                                    |  |  |  |

On the Linux server go to System > Preferences > Network Connections. Edit the eth0 connection ipv4 as follows:

|                                                                      | Editing System eth0        |                    |               | ×      |  |
|----------------------------------------------------------------------|----------------------------|--------------------|---------------|--------|--|
| Connection n                                                         | name: Sy                   | stem eth0          |               |        |  |
| <ul><li>✓ Connect a</li><li>✓ Available</li></ul>                    | automatica<br>to all users | lly <mark>4</mark> | 1             |        |  |
| Wired 802.1x Security IPv4 Settings IPv6 Settings                    |                            |                    |               |        |  |
| Method: Manual                                                       |                            |                    |               |        |  |
| Addresse                                                             | s                          |                    |               | 2      |  |
| Address                                                              |                            | Netmask            | Gateway       | Add    |  |
| 192.168                                                              | 3.136.101                  | 255.255.255.0      | 192.168.136.1 | Delete |  |
|                                                                      | 3                          |                    |               |        |  |
| DNS serv                                                             | /ers: (                    |                    |               |        |  |
| Search d                                                             | omains: (                  |                    |               |        |  |
| DHCP clie                                                            | ent ID: (                  |                    |               |        |  |
| $\checkmark$ Require IPv4 addressing for this connection to complete |                            |                    |               |        |  |
|                                                                      |                            |                    |               | Routes |  |
|                                                                      |                            |                    | Cancel        | Apply  |  |

Restart the network service

service network restart

Now you can also connect using Putty.